#### I. <u>Introduction</u>

This guide is for users who have an Individuals Authorized Access to the CMS Computer Services (IACS) account with a Physician Value – Physician Quality Reporting System (PV-PQRS) role. This guide provides step-by-step instructions on how users can sign up for an Enterprise Identity Data Management (EIDM) account in order to access the 'Physician Quality and Value Programs' application in the CMS Enterprise Portal.

**Note:** <u>Do not</u> use this guide (1) if you already have an EIDM account or (2) if you do not have an IACS account with a PV-PQRS role. Please visit <u>http://www.cms.gov/Medicare/Medicare-Fee-for-Service-Payment/PhysicianFeedbackProgram/Obtain-2013-QRUR.html</u> to determine which guide you should use based on your needs.

By July 13, 2015, users with existing IACS accounts will be migrated to the EIDM. Please follow the instructions in this guide in order to sign up for an EIDM account through the CMS Enterprise Portal. Depending on the role you had in IACS, you will be allowed to perform the same tasks in the CMS Enterprise Portal that you were able to perform with your IACS account.

- **Security Official role:** The Security Official role in the EIDM allows the user to perform the following tasks on behalf of a group practice:
  - Register the group practice to participate in the Physician Quality Reporting System (PQRS) Group Practice Reporting Option (GPRO);
  - Obtain the group practice's Mid-Year and Annual Quality and Resource User Report (QRUR), Supplemental QRUR, and PQRS Feedback Report;
  - o Submit an informal review request on behalf of the group practice; and
  - Approve requests for the 'Group Representative' role in the EIDM.
- **Group Representative role:** The Group Representative role in the EIDM allows the user to perform the following tasks on behalf of a group practice:
  - Register the group practice to participate in the PQRS GPRO;
  - o Obtain the group practice's Mid-Year and Annual QRUR, Supplemental QRUR, and PQRS Feedback Report; and
  - Submit an informal review request on behalf of the group practice.
- **Individual Practitioner role:** The Individual Practitioner role in the EIDM allows the user to perform the following tasks on behalf of a solo practitioner:
  - Obtain the solo practitioner's Mid-Year and Annual QRUR, Supplemental QRUR, and PQRS Feedback Report; and
  - o Approve requests for the 'Individual Practitioner Representative' role in the EIDM.
- **Individual Practitioner Representative role:** The Individual Representative role in the EIDM allows the user to perform the following task on behalf of the solo practitioner:
  - Obtain a solo practitioner's Mid-Year and Annual QRUR, Supplemental QRUR and PQRS Feedback Report.

Information about registering to participate in the PQRS GPRO and obtaining QRURs is available at <u>http://www.cms.gov/PhysicianFeedbackProgram</u>.

<u>Step-by-Step Instructions</u>: You have **twenty-five** (25) **minutes** to complete each screen (unless a different time is noted on the screen). Otherwise, you will lose all of the information you filled in and will need to start the process again.

#### II. <u>Questions</u>

For questions about setting up an EIDM account, please contact the QualityNet Help Desk at:

- Monday Friday: 8:00 am 8:00 pm EST
- Phone: (866) 288-8912 (TTY 1-877-715-6222)
- Email: <u>qnetsupport@hcqis.org</u>

For additional information on how to complete the EIDM account setup for the users migrating from the IACS to access the 'Physician Quality and Value Programs' application using the EIDM, please visit <u>http://www.cms.gov/Medicare/Medicare-Fee-For-Service-Payment/PhysicianFeedbackProgram/Obtain-2013-QRUR.html</u>.

#### III. <u>Table of Content</u>

|      | Section Name                                        | Page Number |
|------|-----------------------------------------------------|-------------|
| I.   | Introduction                                        | 1           |
| II.  | Questions                                           | 2           |
| III. | Table of Content                                    | 2           |
| IV.  | Setting-up an EIDM Account for a Migrated IACS User | 3           |
| V.   | Completing the Multi-Factor Authentication (MFA)    | 11          |

#### IV. <u>Setting-up an EIDM Account for Migrated IACS User – Please follow each step listed below</u> <u>unless otherwise noted.</u>

| Steps                                                                                                    | Screenshots                                                                                                    |
|----------------------------------------------------------------------------------------------------|----------------------------------------------------------------------------------------------------|
| Steps         1. Go to https://portal.cms.gov and select Login to CMS Secure Portal.         Note: The CMS Enterprise Portal supports the following internet browsers:         • Internet Explorer 8 (without compatibility mode)                                                                               | Screenshots          Home       About CMS       Newsroom       Active       @ Help & FAQs       Remail       Print         Centers for Medicare & Medicaid Services       Learn about your healthcare options       Search CMS yov         Health Care Quality Improvement System       Provider Resources       Search CMS yov         CMS Portal > Welcome to CMS Portal       ON 10 0       Double                                                                                                    |
| <ul> <li>Internet Explorer 9 (without compatibility mode)</li> <li>Internet Explorer 10 (without compatibility mode)</li> <li>Mozilla-Firefox</li> <li>Chrome</li> <li>Safari</li> <li>Enable JavaScript and adjust any zoom features to ensure you are not seeing the screen in too wide of a view.</li> </ul> | Welcome to CMS Enterprise Portal         The CMS Enterprise Portal is a gateway being offered to allow the public to access a number of systems related to Medicare Advantage, Prescription Drug, and other CMS programs.         Prescription Drug, and other CMS programs.         CMS Enterprise Portal         Medicare Shared Strings Program         Physician Value         ASP         Open Payments         QMAT         CMS Enterprise Portal         Medicare Shared Strings Program         Physician Value         ASP         Open Payments         QMAT         CHS Enterprise Portal                                                                                                    |
| <ol> <li>Read the Terms and Conditions and<br/>select <i>I Accept to continue</i>.</li> </ol>                                                                                                    | Health Care Quality Improvement System       Provider Resources         Terms and Conditions       OMB No.0938-1236   Expiration Date: 04/30/2017   Paperwork Reduction Act         You are accessing a U.S. Government information system, which includes (1) this computer, (2) this computer network, (3) all computers connected to this network; and (4) all devices and storage media attached to this network or to a computer on this network. This information system is provided for U.S. Government-authorized use only.         Unauthorized or improper use of this system may result in disciplinary action, as well as civil and criminal penalties.         By using this information system, you understand and consent to the following:         You have no reasonable expectation of privacy regarding any communication or data transiting or stored on this information system.         At any time, and for any lawful Government purpose, the government may monitor, intercept, and search and seize any communication or data transiting or stored on this information system.         Any communication or data transiting or stored on this information system may be disclosed or used for any lawful Government purpose.         To continue, you must accept the terms and conditions. If you decline, your login will automatically be cancelled.         Uncept       Decline |

| Steps                                                                                                    | Screenshots                                                                                                    |
|----------------------------------------------------------------------------------------------------|----------------------------------------------------------------------------------------------------|
| <ul> <li>3. Enter the following Information and select Log In:</li> <li>IACS User ID</li> <li>IACS Password</li> </ul> Note: If your password is less than eight (8) characters in IACS, then a new password will be assigned. The new password will be upper case of first letter on last name, lowercase second letter of last name, lowercase second letter of last name, last name, la | Home About CMS Newsroom Archive Rep & FAQs Remail Print Centers for Medicaid Services Health Care Quality Improvement System Provider Resources                                                                                                    |
| Social Security Number.                                                                                                    | Welcome to CMS Enterprise Portal User ID Password Password Log In Cancel Eorgot Password? Eorgot User ID? Need an account? Click the link - <u>New user registration</u> .                                                                                                    |
| 4. Select <i>Next</i> on the Welcome to EIDM screen to begin creating your EIDM account.                                                                                                    | My Portal       Business Intelligence V       PV.PQRS V         CMS Portal > StepUp       Screen reader mode Off   Accessibility Settings         Screen reader mode Off   Accessibility Settings       Welcome to EIDM         You are logging into the system for the first time. You will need to provide some of your information to complete your profile. Select 'Next' to proceed. |

| Steps                                                                                                    | Screenshots                                                                                                    |
|----------------------------------------------------------------------------------------------------|----------------------------------------------------------------------------------------------------|
| 6. In the <b>Your Information</b> section, the                                                                                                    |                                                                                                    |
| following fields will be pre-populated<br>with the corresponding information<br>from your IACS account :                                                                                                    | Your Information                                                                                                    |
| <ul> <li>First Name</li> <li>Last Name</li> <li>E-mail Address</li> <li>Confirm E-mail Address</li> <li>Social Security Number</li> </ul>                                                                                   | Enter your legal first name and last name, as it may be required for Identity Verification.  • First Name: John • Last Name: Suffix:                                                            |
| • Date of Birth                                                                                                    | Doe                                                                                                    |
| Review all pre-populated information<br>and enter the following required<br>information:<br>• Home Address Line 1<br>• City<br>• State<br>• Zip Code<br>• Primary Phone Number                                              | Enter your E-mail address, as it will be used for account related communications.  • E-mail Address: John.Doe@abc.com Re-enter your E-mail address.  • Confirm E-mail Address: John.Doe@abc.com |
| After all required fields are completed, select <i>Next</i> .                                                                                                    | Enter your full 9 digit social security number, as it may be required for Identity Verification.<br>Social Security Number:                                                                     |
| <b>Note:</b> You will be required to add the<br>address information associated with your<br>account. All other information cannot be<br>edited on this screen. However, once your<br>EIDM account has been established, you | Enter your date of birth in MM/DD/YYYY format, as it may be required for Identity Verification.                                                                                                 |
| will be able to update the email address<br>associated with your account by navigating<br>to the <b>Your Profile</b> screen and completing<br>the appropriate steps.                                                        | <ul> <li>U.S. Home Address O Foreign address</li> <li>Enter your current or most recent home address, as it may be required for Identity Verification.</li> <li>Home Address Line 1:</li> </ul> |
|                                                                                                    | Home Address Line 2:<br>City:                                                                                                    |
|                                                                                                    | Enter your primary phone number, as it may be required for Identity Verification.    Primary Phone Number:                                                                                      |
|                                                                                                    | Cancel Next 🔶                                                                                                    |

| Steps                                                                                                    | Screenshots                                                                                                    |
|----------------------------------------------------------------------------------------------------|----------------------------------------------------------------------------------------------------|
| <ul> <li>7. (a) Create your EIDM Password.</li> <li>Note: Your EIDM Password must be a minimum of eight (8) and a maximum of twenty (20) characters in length. It must contain at least one (1) letter, one (1) number, one (1) uppercase letter, and one (1) lowercase letter. It cannot contain your User ID and the following special characters may not be used: ?, &lt;, &gt;, (, ), ', ", /,  , and &amp;. Your password must be changed at least every 60 days and can only be changed once a day."</li> <li>(b) Select and provide the answer to three (3) challenge questions under Select your Challenge Questions and Answers section.</li> <li>(c) Select Next</li> </ul> | Enterprise Portal My Portal Business Intelligence V PV-PQRS V CMS Portal > StepUp Screen reader mode Off Accessibility Settings Create Challenge Questions and Answers Create Challenge Questions and Answers Create Challenge Questions and Answers Create Challenge Questions and Answers Change Password And Setup Challenge Questions • Confirm Password Scleect your Challenge Questions and Answers: Your challenge questions and answers will be required for password and account management functions. • Question:1 • Answer:1 What way our favorite try when you were a child? • Answer:2 What way our favorite cuisine? Cancel Not |
| <ul> <li>8. Your registration for an EIDM account is now complete. You will receive an E-mail acknowledging your successful account creation with your EIDM User ID.</li> <li>Select <i>OK</i> to navigate to the CMS Enterprise Portal in order to access the <b>Physician Quality and Value Programs</b> application.</li> <li>Note: Wait approximately five (5) minutes before logging in to the portal with your EIDM User ID and EIDM Password.</li> </ul>                                                                                                    | My Portal Business Intelligence V PV-PQRS V<br>CMS Portal > StepUp<br>Screen reader mode Off   Accessibility Settings<br>Vour Information Create Challenge Questions and Answers Complete Registration<br>Profile Update Complete<br>You have now successfully updated your profile. Please log out and log in again in order for your profile update to take effect.                                                                                                    |

| Steps                                                                                                    | Screenshots                                                                                                    |  |
|----------------------------------------------------------------------------------------------------|----------------------------------------------------------------------------------------------------|--|
| Multi-Factor Authentication (MFA)<br>Follow steps 9 to 14 to register for MFA. MFA is an approach to security authentication which requires users to provide<br>more than one form of verification in order to prove their identity. MFA registration is required only once when you are<br>requesting a user role, but will be verified every time you log into the CMS Enterprise Portal. Additional information on<br>how the MFA process works can be found at <u>http://www.cms.gov/Medicare/Medicare-Fee-for-Service-</u> |                                                                                                    |  |
| <u>r ayment/r ny</u>                                                                                                    |                                                                                                    |  |
| <ul> <li>9. Log In to the CMS Enterprise<br/>Portal.</li> <li>Enter the following information and<br/>select Log In: <ul> <li>a. EIDM User ID</li> <li>b. EIDM Password</li> </ul> </li> </ul>                                                                                                    | Home About CMS Newsroom Archive (2)<br>Centers for Medicare & Medicaid Services<br>Health Care Quality Improvement System Provider Resources                                                                                                    |  |
| Note: Multi-Factor Authentication (MFA)                                                                                                    | Welcome to CMS Enterprise Portal                                                                                                    |  |
| is a new approach to security<br>authentication which will help improve<br>CMS' ability to reduce fraud and ensure<br>system security. It requires users to<br>provide more than one form of verification<br>in order to prove their identity in order to<br>access certain information provided via the<br>'Physician Quality and Value Programs'<br>application.                                                                                                    | User ID<br>Password<br>Log In Cancel<br>Forgot Password?<br>Forgot User ID?<br>Need an account? Click the link - <u>New user registration</u>                                                                                                    |  |
| 10. Select <i>Username</i> and then select <i>My</i>                                                                                                    |                                                                                                    |  |
| <i>Profile</i> from drop-down menu.                                                                                                    | Portal Help & FAQs     Print     My Profile     My Profile     My Profile     My Profile     My Profile     My Profile     My Profile     My Profile     My Profile     My Profile     My Profile     My Profile     My Profile     My Access     CMS Portal > My Portal     Welcome to CMS Enterprise Portal     Request Access |  |
|                                                                                                    | The Enterprise Portal combines and displays content and forms from multiple applications, supports users with navigation and cross-enterprise search tools, supports simplified sign-on, and uses role-based access and personalization to present each user                                                                     |  |

| Steps                                                                                                    | Screenshots                                                                                                    |
|----------------------------------------------------------------------------------------------------|----------------------------------------------------------------------------------------------------|
| <ol> <li>Under Change My Profile, select<br/>Register Your Phone, Computer, or<br/>E-mail.</li> </ol>                                                                                                    | Image: Second reader mode Off       Accessibility Settings                                                                                                    |
|                                                                                                    | <ul> <li>✓ Change My Profile         <ul> <li>Change E-mail Address</li> <li>Change Phone number</li> <li>Change Address</li> </ul> </li> <li>✓ Yiew My Profile         <ul> <li>Change Password</li> <li>Register Your Phone, Computer, or E-mail</li> <li>Remove Your Phone or Computer</li> </ul> </li> <li>✓ Usew My Profile         <ul> <li>Change Password</li> <li>Remove Your Phone or Computer, or E-mail</li> <li>Remove Your Phone or Computer</li> </ul> </li> <li>✓ Usew My Profile         <ul> <li>Change Password</li> <li>Remove Your Phone or Computer</li> <li>First Name : jacob</li> <li>Last Name : matthew</li> <li>Date of Birth : 01/01/1961</li> <li>E-mail Address : nvemana_nlr@qss</li> </ul> </li> <li>Use Home Address</li> <li>Phone Number : 3019777884</li> <li>Home Address Line 1 : 10 Street</li> <li>Home Address Line 2 :</li> <li>City : Baltimore</li> <li>State : MD</li> <li>Zip Code : 21001</li> <li>Country: USA</li> </ul>                                                                                                    |
| <ul> <li>12. Read the Register Your Phone,<br/>Computer, or E-mail notification and<br/>then select an option from the<br/>Credential Type drop-down menu.</li> <li>Note: Regardless of the mechanism you<br/>choose, you will have thirty (30) minutes to<br/>retrieve and enter the Security Code. If you<br/>are unable to enter the code within thirty<br/>(30) minutes, then the code will expire and<br/>you will need to request a new Security<br/>Code. If selecting<br/>Phone/Tablet/PC/Laptop as Credential<br/>Type, you will first need to ensure you have<br/>the VIP Client and appropriate VIP Access<br/>software downloaded to your device. The<br/>VID Client and VID Access as for the view of the view of the vie</li></ul> | Register Your Phone, Computer, or E-mail         You have selected to register another phone, computer or e-mail with your user profile. Select one of the options below to make your account more secure.         If you intend to use VIP access software on your phone, you must download the VIP Access software to your phone, if you do not already have it. Select the following link - <u>https://m.vip.symantec.com/home.v</u> If you intend to use VIP access software on your computer, you must download the VIP Access software, if you do not already have it. Select the following link - <u>https://idprotect.vip.symantec.com/desktop/download.v</u> Text Message Short Message Service (SMS): The SMS option will send your security code directly to your mobile device via text message. This option requires you to provide a phone number for a mobile device that is capable of receiving text messages. Carrier service charges may apply for this option.         Interactive Voice Response (IVR): The IVR option will communicate your security code through a voice message that will be sent directly to your supplied will be called whenever you attempt to access secure application, and you will be provided with a security code. To access the application you must enter the provided security code on the login page.Carrier service charges may apply for this option.         E-mail One Time Password (OTP): The E-mail address on your profile will be used when registering for Multi-Factor Authentication (MFA) using E-mail OTP option. When logging into a secure application, your One Time Password that is required at the login page will be e-mailed to the e-mail address on the profile. |
| downloaded via the Symantec Site (direct<br>link is provided on your screen). If the VIP<br>Client and VIP Access software is not<br>installed on your device, you will be<br>unable to complete the Multi-Factor<br>Authentication process.                                                                                                    | Please note that you are only allowed two attempts to register your MFA device. If you are unable to register your device within two attempts please log out, then log back in to try again.         Select the credential type that you want to use below.         Credential Type :       Select Credential type that you want to use for logging into your application.         Select the credential type that you want to use for logging into below.       Select Credential type that you want to use for logging into your application.         Yppe :       Phone/Tablet/PC/Laptop         E-mail - One Time Password (OTP)       Text Message - Short Message service (SMS)         Voice Message - Interactive Voice Response (IVR)       Voice Message - Interactive Voice Response (IVR)                                                                                                    |

| Steps                                                                                                    | Screenshots                                                                                                    |
|----------------------------------------------------------------------------------------------------|----------------------------------------------------------------------------------------------------|
| <ul> <li>13. (a) If selecting <i>Phone/Tablet/PC/Laptop</i> as <b>Credential Type</b>, enter the alphanumeric code that displays under the field label Credential ID as <b>Credential ID</b> and <i>Application</i> as the <b>Credential ID</b> and <i>Application</i>.</li> </ul>                                                                                                    | Request New Application Access         Register Your Phone, Computer, or E-mail         You have selected to register another phone, computer or e-mail with your user profile. Select one of the options below to make your account more secure.                                                                                                    |
| OR         OR         (b) If selecting <i>E-mail – One Time</i> Password (OTP) as Credential Type,         the E-mail associated with the EIDM         account will be entered as E-mail         Address to obtain the security code.         Enter <i>E-mail</i> as the Credential         Description.         OR         (c) If selecting <i>Text Message – Short</i> Message service (SMS) as Credential         Type, enter the <i>Phone Number</i> that         will be used to obtain the security code         as Phone Number and <i>Text</i> as the | If you intend to use VIP access software on your phone, you must download the VIP Access software to your phone, if you do not already have it. Select the following link <u>-https://m.vip.symantec.com/home.v</u> If you intend to use VIP access software on your computer, you must download the VIP Access software, if you do not already have it. Select the following link <u>-https://ifuprotect.vip.symantec.com/desktop/download.v</u> Text Message Short Message Service (SMS): The SMS option will send your security code directly to your mobile device via text message. This option requires you to provide a phone number for a mobile device that is capable of receiving text messages. Carrier service charges may apply for this option. Interactive Voice Response (IVR): The IVR option will communicate your security code through a voice message that will be sent directly to your phone. This option requires you to provide a valid phone number. The number that you supplied will be called whenever you attempt to access secure application, and you will be provided with a security code. To access the application you must enter the provided security code on the login page. Carrier service charges may apply for this option. E-mail One Time Password (OTP): The E-mail address on your profile will be used when registering for Muti-Factor Authentication (MFA) using E-mail OTP option. When logging into a secure application, your One Time Password that is required at the login page will be e-mailed to the e-mail address on the profile. Please note that you are only allowed two attempts to register your MFA device. If you are unable to register your device within two attempts please ho out then how his in two axism. |
| Credential Description.<br>OR<br>(d) If selecting Voice Message –<br>Interactive Voice Response (IVR) as<br>Credential Type, enter the Phone<br>Number that will be used to obtain the<br>security code as Phone Number and<br>IVR as Credential Description.<br>Select Next to continue.                                                                                                    | Select the credential type that you want to use to login to secure applications from the dropdown menu below.  Credential Type : Phone/Tablet/PC/Laptop  Enter the alphanumeric code that displays under the label Credential ID on your device.  Credential ID :  Next Cancel                                                                                                    |
| <ul> <li>14. Your registration for the Multi-Factor<br/>Authentication is now complete.<br/>Select OK to proceed to the My<br/>Profile landing screen.</li> <li>Note: You will receive an E-mail<br/>notification for successfully registering the<br/>MFA credential type.</li> </ul>                                                                                                    | Change My Profile Change E-mail Address Change Phone number Change Challenge Questions and Answers Change Address View My Profile Change Password Register Your Phone, Computer, or E-mail Remove Your Phone or Computer                                                                                                    |

V. <u>Completing the Multi-Factor Authentication (MFA) – Multi-Factor Authentication will need</u> to be completed each time you log into the CMS Enterprise Portal. Additional information on how the MFA process works can be found at http://www.cms.gov/Medicare/Medicare-Feefor-Service-Payment/PhysicianFeedbackProgram/Obtain-2013-QRUR.html.

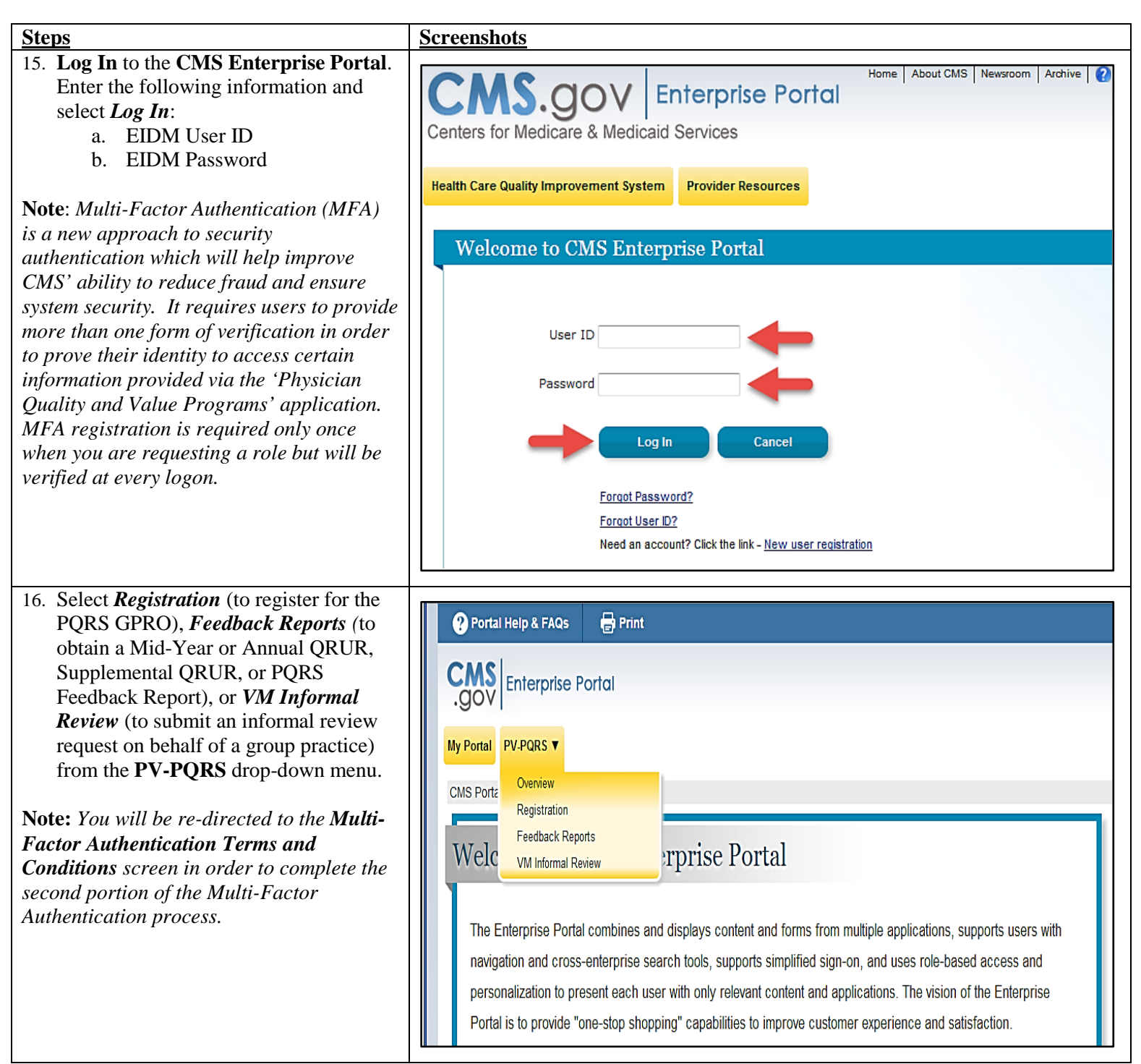

| ·                                                  |                                                                                                    |
|----------------------------------------------------|----------------------------------------------------------------------------------------------------|
| Steps                                              | Screenshots                                                                                                    |
| 19. (a) Select the <i>Credential Type</i> from the |                                                                                                    |
| drop-down menu and then select Send                | Hama Abaut CUO Hawroom Archiva 🥥 Hala 2 EAGA 🗔 Empil 🗔 Dr                                                                                             |
| to receive a <b>Security Code</b> .                |                                                                                                    |
|                                                    | CMS.COV Enterprise Portal                                                                                                    |
| <b>Note:</b> You previously registered to complete | Contexp for Mediana & Medianid Convince                                                                                                    |
| the MFA process. Please ensure that you            | Centers for Medicare & Medicard Services                                                                                                    |
| select the same Credential Type you                |                                                                                                    |
| selected when registering for the MFA              | Health Care Quality Improvement System Provider Resources                                                                                             |
| process in Step 13. If you select a different      |                                                                                                    |
| <b>Credential Type</b> , you will receive an error |                                                                                                    |
| message stating you did not register to            | Welcome to CMS Enterprise Portal                                                                                                    |
| complete MFA using the selected option             |                                                                                                    |
| and you will be unable to proceed. If you          |                                                                                                    |
| may have forgotten the <b>Credential Type</b> you  | Enter Security Code                                                                                                    |
| selected, you may (1) retrieve the E-mail          |                                                                                                    |
| received upon successfully registering for         | A security code is required to access this page. When you originally requested access to this application the system required you to set up a Phone,  |
| MFA or (2) navigate to <b>My Profue</b> and        | Computer, or E-mail in order to retrieve a security code for Multifactor Authentication (MFA). If you did not complete the Multi-Factor               |
| select <b>Kemove Your Phone or Computer</b>        | Authentication(MFA) registration process, please select 'My Access' from the 'CMS Portal Home' page. Then, follow the necessary steps to complete     |
| Jor this information. Selecting <b>Kemove</b>      | the role request process. If you have completed the MFA set up process but are now having issues retrieving a security code please contact your       |
| Credential Type you selected to complete           | application's help desk.                                                                                                    |
| the MEA process                                    |                                                                                                    |
| the MITA process.                                  | To retrieve a security code, please select the same credential type that you originally selected when first requesting access to the application from |
| (b) Enter the Socurity Code (VIP                   | the drop down box(SMS,IVR or OTP). When entering the security code please enter it promptly as the code will expire for security purposes.            |
| Token) and then select Log In                      |                                                                                                    |
| Token) and then select Log In.                     | If you selected the E-mail One Time Password (OTP) option when you requested access to your application, please select that same credential type      |
| <b>Note:</b> You will have thirty (30) minutes to  | below to receive a security code via E-mail. The security code will be e-mailed to the e-mail address on your profile within 5 minutes. When entering |
| retrieve and enter the Security Code If you        | the security code, please enter it promptly, as the security code will expire after 30 minutes or after it is used successfully the first time.       |
| are unable to enter the code within thirty         |                                                                                                    |
| (30) minutes, then the code will expire and        | Credential Type E-mail - One Time Password (OTP)                                                                                                    |
| vou will need to request a new Security            | Phone/Tablet/PC/Laptop                                                                                                    |
| Code.                                              | E-mail - One Time Password (OTP)                                                                                                    |
|                                                    | Security Code (VIP) Text message - Unit message service (Sino)                                                                                        |
|                                                    | loken)                                                                                                    |
|                                                    | Log In Cancel                                                                                                    |
|                                                    |                                                                                                    |
|                                                    |                                                                                                    |
|                                                    |                                                                                                    |
|                                                    |                                                                                                    |
| 20. The Multi-Factor Authentication                |                                                                                                    |
| process is now complete. You will be               |                                                                                                    |
| redirected to your initial selection               |                                                                                                    |
| (Registration, Feedback Reports, or VM             |                                                                                                    |
| Informal Review [for group practices               |                                                                                                    |
| only]) within the PV-PQRS drop-down                |                                                                                                    |
| menu.                                              |                                                                                                    |